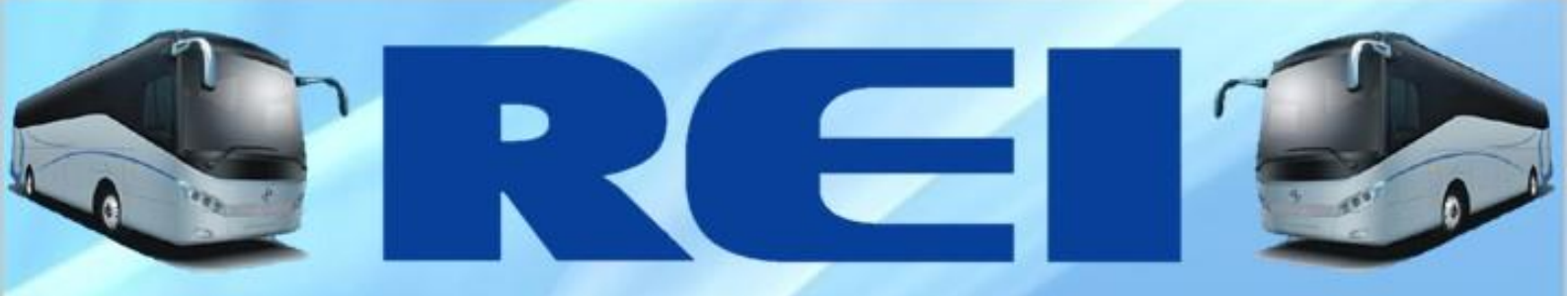

# MANUAL DO USUÁRIO

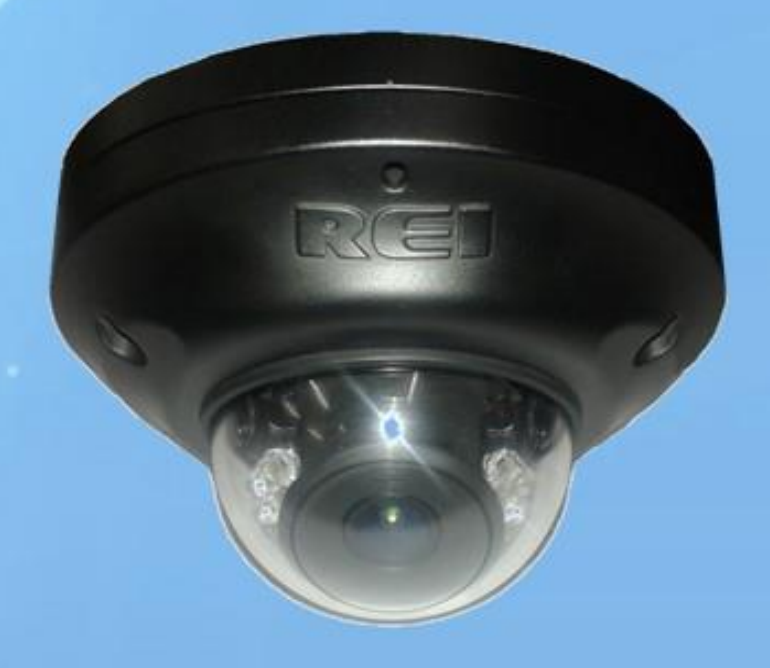

# **CÂMERA IP - POE**

Rod. Eng. Ermênio de OliveiraPenteado, Km57.7 – BairroTombadouro Indaiatuba/SP – Cep: 13337-300 Tel: (19) 3801-5888/(19) 3500-4859/(19) 3500-4860/Fax: (19) 3801-5873

EMPRESA COM SISTEMA DE QUALIDADE CERTIFICADO PELA DNVGL =ISO 9001=

www.reibrasil.com.br

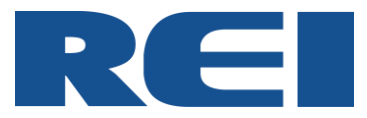

# Parabéns, você acaba de adquirir um produto REI DO BRASIL.

Em caso de dúvidas, por favor, entre em contato com os seguintes dados em mãos: Modelo e Número de Série.

www.reibrasil.com.br E-mail: <u>sat@reibrasil.com.br</u> Telefone: (19) 3801-5888 / (19) 3500-4859 / (19) 3500-4860 / Fax (19) 3801-5873

Rodovia Engenheiro Ermênio Oliveira Penteado, km57,7 Bairro Tombadouro – CEP 13337-300 - Indaiatuba / SP – Brasil

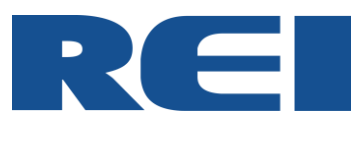

# Sumário

| 1. IN  | IFORMAÇÕES GERAIS          | 4  |
|--------|----------------------------|----|
| 1.1.   | Política de Garantia       | 4  |
| 1.2.   | Atendimento a garantia     | 4  |
| 1.3.   | Identificação              | 4  |
| 1.4.   | Desembalando o Equipamento | 4  |
| 2. DA  | ADOS TÉCNICOS GERAIS       | 4  |
| 3. IN  | ISTALAÇÃO                  | 5  |
| 3.1.   | CÂMERA IP POE              | 5  |
| 3.2.   | CONEXÃO                    | 5  |
| 3.3.   | CONFIGURAÇÃO               | 5  |
| 3.4.   | INTERFACE DE CONFIGURAÇÕES | 7  |
| 3.4.1. | . Live View                | 7  |
| 3.4.2. | 2. Configurações           | 8  |
| 3.4.2. | 2.1. Status Info           | 8  |
| 3.4.2. | 2.2. Time Setup            | 9  |
| 3.4.2. | 2.3. User Setup            | 10 |
| 3.4.2. | 2.4. Network               | 11 |
| 3.4.2. | 2.5. Stream                | 12 |
| 3.4.2. | .6. Image Setup            | 14 |
| 3.4.2. | 2.7. Storage Device        | 16 |
| 4. SC  | OLUÇÕES DE PROBLEMAS       | 16 |

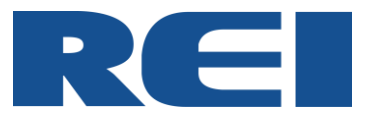

## 1. INFORMAÇÕES GERAIS

#### 1.1. Política de Garantia

Para saber mais sobre a Política de Garantia dos equipamentos REI do Brasil, consulte nosso "Termo de Garantia" em: <u>www.reibrasil.com.br</u>.

#### 1.2. Atendimento a garantia

Através do sistema RMA (return material authorization), nossos clientes podem solicitar o atendimento de garantia e receber as orientações para que possamos atendê-lo da melhor forma, além de consultar o status da sua solicitação em tempo real e ainda ter acesso ao histórico dos chamados a qualquer hora e em qualquer lugar.

Para acessar o sistema basta acessar o site <u>www.reibrasil.com.br</u> e selecionar a opção "Atendimento – Garantia e Suporte".

#### 1.3. Identificação

Os equipamentos possuem etiqueta de identificação que constam: Código do Produto, Número de Série e Descrição. Esses dados são necessários para solicitar garantia e peças de reposição para seu produto.

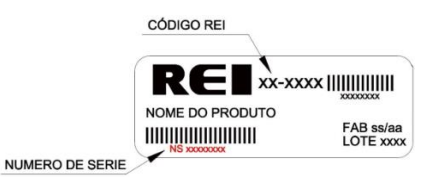

#### 1.4. Desembalando o Equipamento

- Abra a caixa e retire o equipamento com cuidado, juntamente com o plástico de proteção.

- Retire o saco plástico, e após a instalação, retire a película de proteção da lente.

- A embalagem é feita de Material Reciclável, encaminhe esse Material ao Serviço de gerenciamento de resíduos de sua região.

## 2. DADOS TÉCNICOS GERAIS

| Alimentação                   | POE (802.30af)               |
|-------------------------------|------------------------------|
| Consumo                       | ≤ 200mA                      |
| Lente                         | 2.8mm                        |
| Campo de Visão                | 1080P/720P 107°(H) 60°(V)    |
| Número de Pixels Efetivos     | 2.13M (1920x1080 @30fps Max) |
| Sensor                        | 1/2.7" (16:9)                |
| Range Dinâmico da Função Wide | Multipla Exposição e DOL-WDR |
| Saída de Vídeo                | Digital Stream (Dual)        |
| Saída de Áudio                | Digital Stream (Mono)        |
| Compensação de Luz            | Automático                   |
| Ajuste Manual                 | 10°                          |
| Temperatura de Operação       | -20ºC à 60ºC                 |
| Temperatura de armazenamento  | -40°C à 85°C                 |
| Infravermelho                 | Sim                          |
| Grau de Proteção IP           | IP65                         |

Tabela 1.0 – Especificação Técnica do Monitor da Câmera

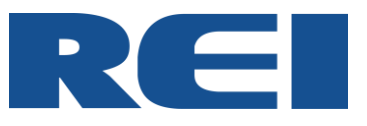

# 3. INSTALAÇÃO

## 3.1. CÂMERA IP POE

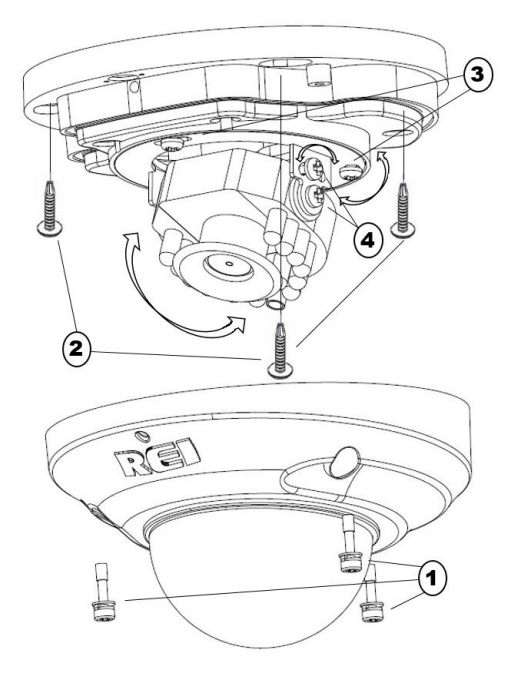

- 1) solte os parafusos (1).
- 2) fixe os parafusos no teto de instalação (2)
- 3) ajuste base utilizando os parafusos (3).
- 4) ajuste a lente (4).
- 5) retorne os parafusos (1).

## 3.2. CONEXÃO

A câmera acompanha um prensa cabo para a montagem do cabo de alimentação.

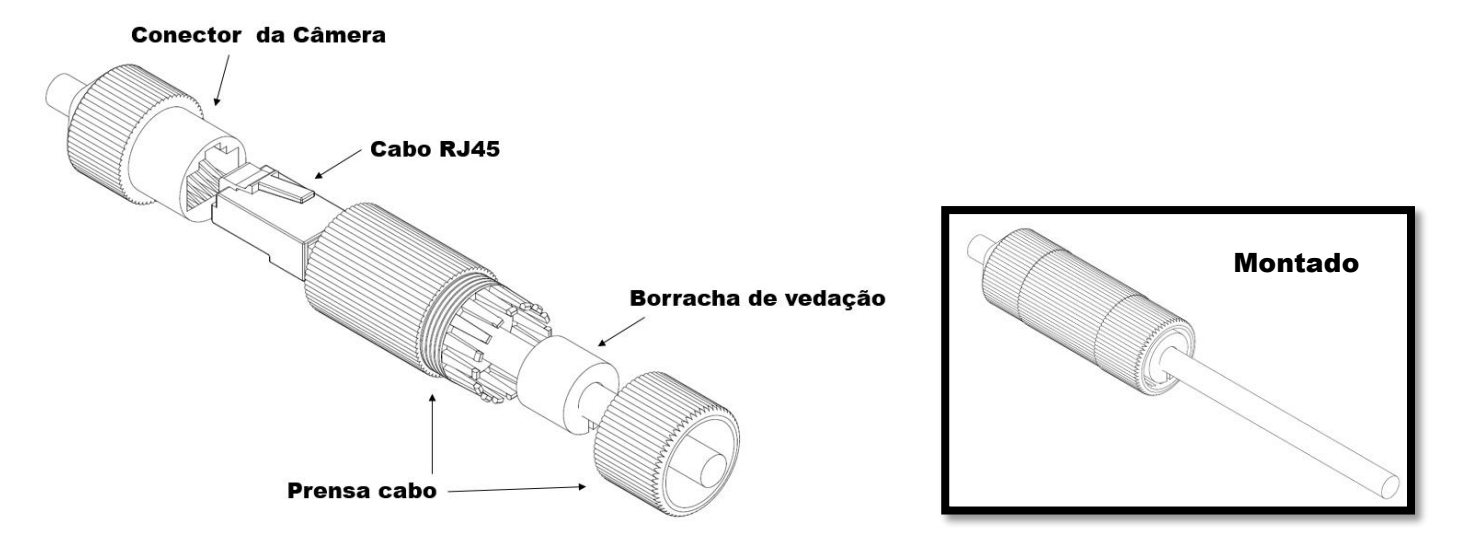

\*Cabo RJ45 não acompanha a câmera.

# 3.3. CONFIGURAÇÃO

Para a configuração da câmera é necessário fixar o IP do PC em 192.168.200.x, para isso conecte o DVR ao PC, a câmera ao DVR e siga os passos abaixo:

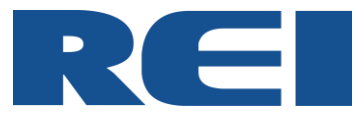

#### No PC entre em Painel de controle

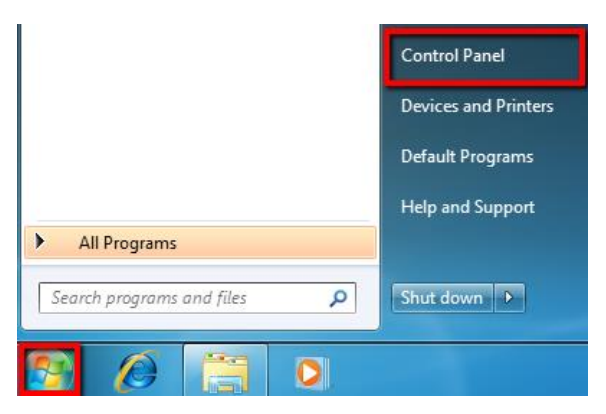

#### Central de rede e compartilhamento

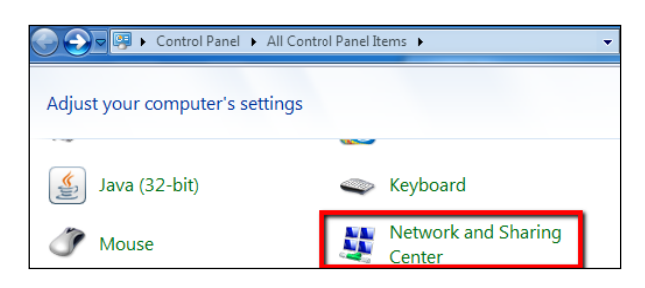

### Conexão local

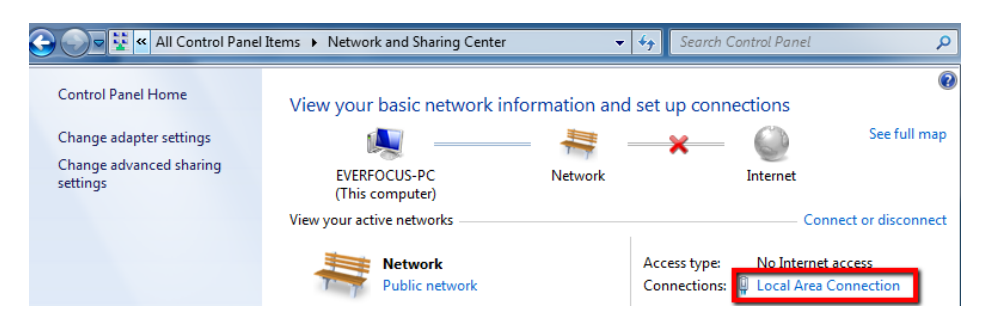

## Propriedades

| General           |           |                    |
|-------------------|-----------|--------------------|
| Connection        |           |                    |
| IPv4 Connectivity | :         | No Internet access |
| IPv6 Connectivity | :         | No Internet access |
| Media State:      |           | Enabled            |
| Duration:         |           | 2 days 01:42:59    |
| Speed:            |           | 1.0 Gbps           |
| Details           |           |                    |
| Activity          |           |                    |
|                   | Sent —    | Received           |
| Bytes:            | 4,083,358 | 136,449,018        |
| Properties        | 🖲 Disable | Diagnose           |
|                   |           | Close              |

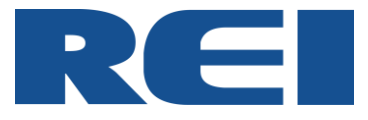

Protocolo TCP/IP versão 4 (TCP/IPv4) - Propriedades

| Networking Sharing                                                                                                    |  |  |  |  |  |  |
|----------------------------------------------------------------------------------------------------|--|--|--|--|--|--|
| Connect using:                                                                                                    |  |  |  |  |  |  |
| Market Market Ma |  |  |  |  |  |  |
| Configure                                                                                                    |  |  |  |  |  |  |
| This connection uses the following items:                                                                                                    |  |  |  |  |  |  |
|                                                                                                    |  |  |  |  |  |  |
| Install Unirstall Properties                                                                                                    |  |  |  |  |  |  |
| Description<br>Transmission Control Protocol/Internet Protocol. The default<br>wide area network protocol that provides communication<br>across diverse interconnected networks.                                                                                                    |  |  |  |  |  |  |
| OK Cancel                                                                                                    |  |  |  |  |  |  |

Configurar Endereço IP com 192.168.200.x (o último número deve ser diferente de 9).

Após essa configuração inicial, abra uma janela no Internet Explorer e na barra de endereços digite o endereço IP 192.168.200.9.

Ao abrir a página de configuração da câmera, digite admin no campo User Name e 11111111 no campo Password, depois pressione Enter.

# 3.4. INTERFACE DE CONFIGURAÇÕES

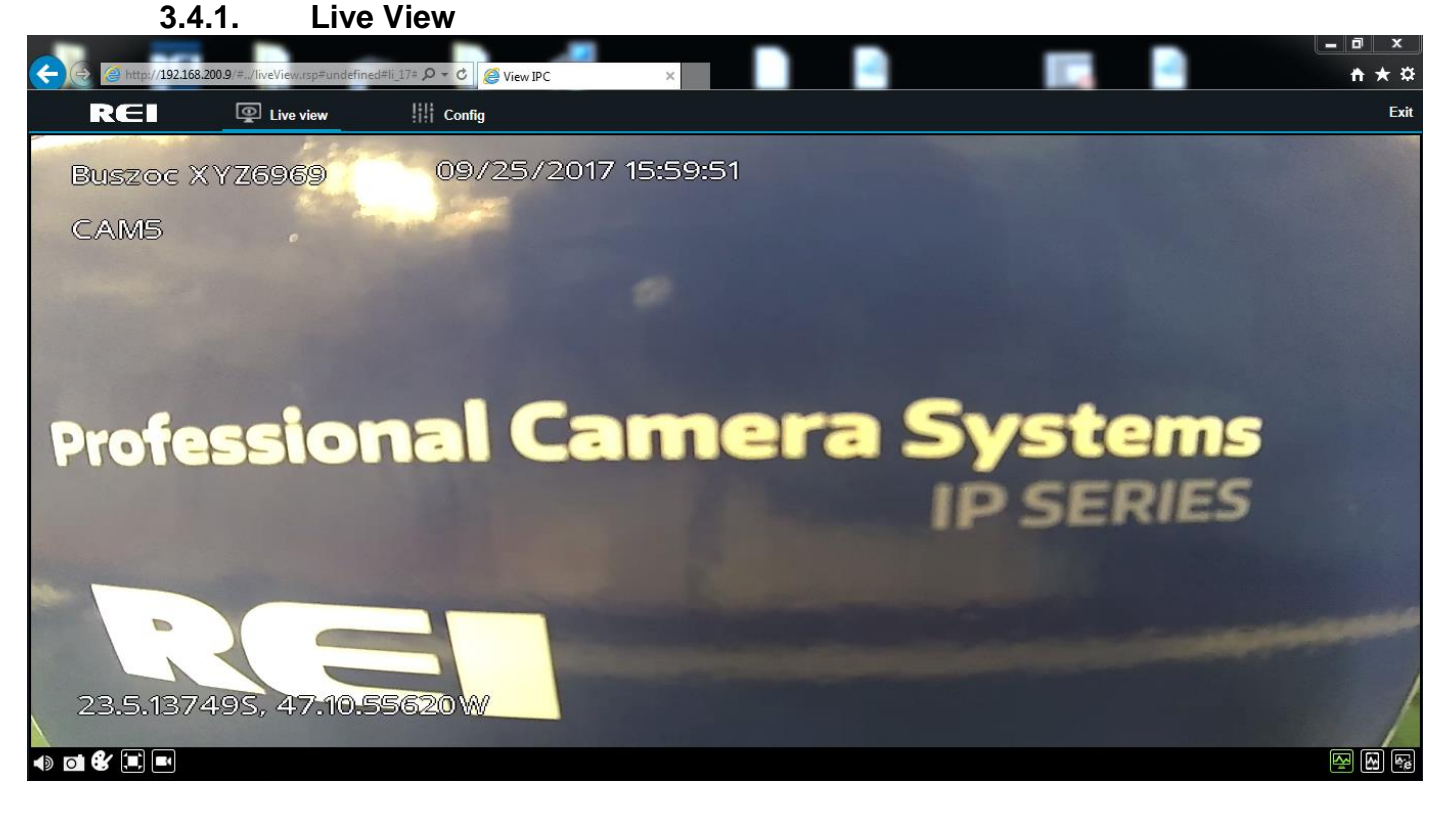

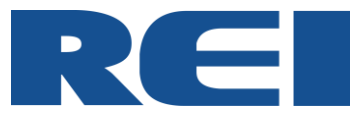

No modo Live View o usuário possui algumas funções disponíveis:

|    | Habilita e desabilita o áudio da câmera                                                                                                  |  |  |  |  |  |  |  |
|----|----------------------------------------------------------------------------------------------------|--|--|--|--|--|--|--|
| 0  | Salva a imagem atual da tela em formato JPG                                                                                              |  |  |  |  |  |  |  |
| €∕ | Habilita configurações de brilho, cor, contraste,<br>saturação, sombra.                                                                  |  |  |  |  |  |  |  |
|    | Altera a visualização da imagem no monitor                                                                                               |  |  |  |  |  |  |  |
|    | Esta função permite gravar o audio e video<br>diretamente no PC, o local estará configurado<br>previamente "Storage Device"→ "Snap Path" |  |  |  |  |  |  |  |
| ₹. | Mostra a versão Main Stream na tela                                                                                                    |  |  |  |  |  |  |  |
| 3  | Mostra a versão Sub Stream na tela                                                                                                    |  |  |  |  |  |  |  |
| e. | Transmissão de rede                                                                                                    |  |  |  |  |  |  |  |

#### 3.4.2. Configurações 3.4.2.1. Status Info

|                  | <b>0.9</b> /#/left.rsp | ク・ c 🦉 View IPC      | × |                      |         | - □ <u>- ×</u><br>↑ ★ ☆ |
|------------------|------------------------|----------------------|---|----------------------|---------|-------------------------|
| REI              | Live view              | Config               |   |                      |         | Exit 🔨                  |
| Basic Setup      |                        |                      |   |                      |         |                         |
| (i) Status Info  |                        | Version info         |   |                      |         |                         |
| Time setup       |                        | Firmware version     |   | T2017080201.C23.M2.8 |         |                         |
| Luser setup      |                        | Upgrade              |   | Procurar             | Upgrade |                         |
| Network          |                        | Config file export   |   | Export               |         |                         |
| Surveillance     |                        | Config file import   |   | Procurar             | Import  |                         |
| Stream           |                        | Default all settings |   | Reset                |         |                         |
| Image setup      |                        | System reboot        |   | Reboot               |         |                         |
| H Storage Device |                        |                      |   |                      |         |                         |
|                  |                        |                      |   |                      |         |                         |

Firmware Version: Mostra a versão do firmware Upgrade: Possibilita a atualização do firmware Config file export: Permite a exportação das configurações Config file import: Permite a importação das configurações Default all settings: Retorna à configuração de fabrica System reboot: Reinicia o sistema

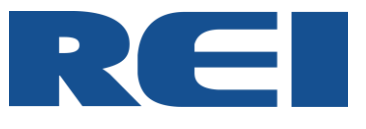

 3.4.2.2.
 Time Setup

 (⇒) (⇒) http://192.168.200.9/#./left.rsp=rundefined=li\_2#../tim P < C) (⊕) View IPC ×</td>

 RCEI
 (©) Live view

 Live view
 (1) config

| REI                  | Live view | Config |                 |     |                   |                          |      |      |  | Exi |
|----------------------|-----------|--------|-----------------|-----|-------------------|--------------------------|------|------|--|-----|
| Basic Setup          |           |        |                 |     |                   |                          |      |      |  |     |
| <li>Status Info</li> |           | G      | neral Time Sync | DST |                   |                          |      |      |  |     |
| ① Time setup         |           |        | Date format     |     | MONTH/DAY/YEAR    | $\mathbf{\mathbf{\vee}}$ |      |      |  |     |
| 💄 User setup         |           |        | Fime format     |     | 24 Hours          | ~                        |      |      |  |     |
| Network              |           |        | Time Zone       |     | (GMT-03:00)BRASIL | IA                       | ~    |      |  |     |
| Surveillance         |           |        |                 |     |                   |                          |      |      |  |     |
| Stream               |           |        |                 |     |                   |                          |      |      |  |     |
| Image setup          |           |        |                 |     |                   |                          |      |      |  |     |
| H Storage Device     |           |        |                 |     |                   | Def                      | ault | Save |  |     |

General:

| General                            | Time Sync  | DST |                |         |      |
|------------------------------------|------------|-----|----------------|---------|------|
| Date form<br>Time form<br>Time Zor | nat<br>nat |     | MONTH/DAY/YEAR |         |      |
|                                    |            |     |                | Default | Save |

Date Format: Define o formato da data Time format: Define o formato da hora Time Zone: Define o fuso horário

Time Sync:

| General Time Sync DST |                          |
|-----------------------|--------------------------|
| Manually              |                          |
| manadhy               |                          |
| Date/Time             | 09/25/2017 15: 38: 33    |
|                       | Change time Sync with PC |
| Auto                  |                          |
| NTP sync              | •                        |
|                       |                          |
|                       | Default Save             |

## Date/Time:

Change time: Acertar data e hora

Sync with PC: Sincronizar data e hora com o computador

Auto:

NTP sync: Sincronizar com protocolo NTP

9

**↑** ★ ⊅

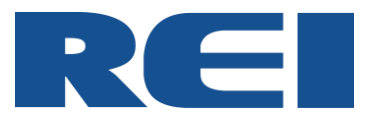

| net | • |
|-----|---|
| DOI |   |
|     |   |

|         |           |     | 1 |          |       |        |            |            |      |  |
|---------|-----------|-----|---|----------|-------|--------|------------|------------|------|--|
| General | Time Sync | DST |   |          |       |        |            |            |      |  |
|         |           |     |   |          |       |        |            |            |      |  |
| Enable  |           |     |   | ✓        |       |        |            |            |      |  |
| Offset  |           |     |   | One hour |       | ~      |            |            |      |  |
| Mode    |           |     |   | Week     |       | ~      |            |            |      |  |
| Start   |           |     |   | Mar. 🛩   | 2ND 🗸 | Sunday | <b>~</b> ( | 02: 00: 00 |      |  |
| End     |           |     |   | NOV. 🗸   | 1ST 🗸 | Sunday | <b>~</b> ( | 02: 00: 00 |      |  |
|         |           |     |   |          |       |        |            |            |      |  |
|         |           |     |   |          |       |        |            |            |      |  |
|         |           |     |   |          |       |        |            |            |      |  |
|         |           |     |   |          |       |        |            |            |      |  |
|         |           |     |   |          |       |        | Defa       | ult        | Save |  |

Enable: Habilita a função "Horário de verão"

Offset: Alteração de uma hora ou duas horas, dependendo da região Mode: Modo Start: Data de inicio

End: Data de fim

### 3.4.2.3. User Setup

|                                 | 0.9/#/left.rsp#undefined#li_4#/ | /use P + C Siew IPC | ×      |                 |               |      | ×<br>¤ |
|---------------------------------|---------------------------------|---------------------|--------|-----------------|---------------|------|--------|
| REI                             | Live view                       | Config              |        |                 |               | Exit | . ,    |
| Basic Setup                     |                                 |                     |        |                 |               |      |        |
| <ol> <li>Status Info</li> </ol> |                                 |                     |        | l leor neme     | Lines group 2 |      |        |
| Time setup                      |                                 |                     | 0      | acmin           | Admin         |      |        |
| 💄 User setup                    |                                 |                     | •      |                 |               |      |        |
| Network                         |                                 | Add                 | Delete | jit <b>tala</b> |               |      |        |
| Surveillance                    |                                 |                     |        |                 |               |      |        |
| Stream                          |                                 |                     |        |                 |               |      |        |
| Image setup                     |                                 |                     |        |                 |               |      |        |
| Storage Device                  |                                 |                     |        |                 |               |      |        |
|                                 |                                 |                     |        |                 |               |      |        |

#### Add/Edit:

|                        |            |       | 7 101111 |
|------------------------|------------|-------|----------|
| Add                    |            | Edit  |          |
| User name              | User name  | admin | ]        |
| User group Normal user | User group | Admin | _        |
| Password               | Password   |       | ]        |
| Confirm                | Confirm    |       | ]        |
| Cancel OK              | Cancel     | ОК    |          |

User Name: Permite configurar nome do usuário User Group: Permite configurar nome do grupo Password: Permite configurar senha Confirm: Confirmar senha

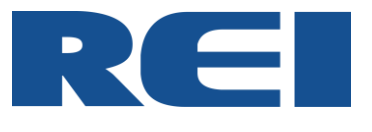

| 3.4.2.4                        | . Netwo                        | ork                    |              |                   |              |       |
|--------------------------------|--------------------------------|------------------------|--------------|-------------------|--------------|-------|
| ← ⇒ <i>Ø</i> http://192.168.20 | 00.9/#/left.rsp#undefined#li_5 | ≠/net ♀ ▾ ¢ 🦉 View IPC | ×            |                   |              | n ★ ☆ |
| REI                            | Live view                      | Config                 |              |                   |              | Exit  |
| Basic Setup                    |                                |                        |              |                   |              |       |
| ① Status Info                  |                                | Local Port             | S) .         |                   |              |       |
| Time setup                     |                                | Local                  |              |                   |              |       |
| Luser setup                    |                                | DHCP m                 | ode          |                   |              |       |
| Network                        |                                | o Static IP            |              |                   |              |       |
| Surveillance                   |                                | IP addre               | SS           | 192.168.200.9     |              |       |
| Stream                         |                                | Subnet r               | nask         | 255.255.255.0     |              |       |
| Image setup                    |                                | Gateway                |              | 192.168.200.1     |              |       |
| H Storage Device               |                                | O Use follo            | wing DNS     |                   |              |       |
|                                |                                | Preferred              | d DNS server | 192.168.1.1       |              |       |
|                                |                                | Alternate              | DNS server   | 192.168.1.1       |              |       |
|                                |                                | MAC address            |              | 00:18:F5:27:79:F2 |              |       |
|                                |                                |                        |              |                   |              |       |
|                                |                                |                        |              |                   | Default Save |       |
|                                |                                |                        |              |                   |              |       |

Local:

| Local  | Ports                |                   |          |      |
|--------|----------------------|-------------------|----------|------|
| Local  |                      |                   |          |      |
| Local  | DHCP mode            |                   |          |      |
| o      | Static IP            |                   |          |      |
|        | IP address           | 192.168.200.9     |          |      |
|        | Subnet mask          | 255.255.255.0     |          |      |
|        | Gateway              | 192.168.200.1     |          |      |
| •      | Auto get DNS         |                   |          |      |
| 0      | Use following DNS    |                   |          |      |
|        | Preferred DNS server | 192.168.1.1       |          |      |
|        | Alternate DNS server | 192.168.1.1       |          |      |
| MAC ad | dress                | 00:18:F5:27:79:F2 |          |      |
|        |                      |                   |          |      |
|        |                      |                   | Defeuilt | 0    |
|        |                      |                   | Default  | Save |

DHCP Mode: Configurar IP Dinâmico Static IP: Configurar IP estático Auto get DNS: Configurar DNS automático Use following DNS: Configurar DNS

#### Ports:

| Local Po              | orts |           |         |      |
|-----------------------|------|-----------|---------|------|
| WEB port<br>RTSP port |      | 80<br>554 |         |      |
|                       |      | [         | Default | Save |

WEB port: Configurar porta WEB RTSP port: Configurar porta RTSP

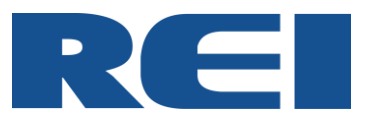

| 3.4.2          | .5. Stream                          |                                        |       |              |        |
|----------------|-------------------------------------|----------------------------------------|-------|--------------|--------|
| ← <            | 0.9/#/left.rsp#undefined#li_7#/rec( | Siew IPC ×                             |       |              |        |
| REI            | Live view                           | īg                                     |       |              | Exit 🗡 |
| Basic Setup    |                                     |                                        |       |              |        |
| Status Info    |                                     | Main stream Sub stream Audio Frequency |       |              |        |
| Time setup     |                                     | Channel Name                           | CAM5  |              |        |
| Luser setup    |                                     | Enable                                 |       |              |        |
| Network        |                                     | Resolution                             | 1080P | 2            |        |
| Surveillance   |                                     | Frame rate                             | 30    | 4            |        |
| Stream         |                                     | Bit rate                               | • •   | 5120 kbps    |        |
| Image setup    |                                     | Encode mode                            | VBR   |              |        |
| Storage Device |                                     |                                        |       | Default Save |        |
|                |                                     |                                        |       | Boldur       |        |
|                |                                     |                                        |       |              |        |

#### Main Stream:

| Main stream Sub stream Audio Frequency |              |
|----------------------------------------|--------------|
|                                        |              |
| Channel Name                           | CAM5         |
| Enable                                 | 2            |
| Resolution                             | 1080P        |
| Frame rate                             | 30           |
| Bit rate                               | 5120 kbps    |
| Encode mode                            | VBR          |
|                                        |              |
|                                        | Default Save |

Channel Name: Configurar nome do canal

Enable: Habilitar main stream

Resolution: Configurar resolução da câmera

Frame rate: Configurar taxa de quadros por segundo (fps)

Bit rate: Configurar taxa de bits. De modo geral quanto maior a taxa de bits, mais clara será a imagem. Essa configuração deve ser combinada com a largura de banda, o que pode ter efeito positivos ou negativos na imagem.

Encode mode: Configurar codificação de fluxo.

CBR – Taxa de bits fixo;

VBR – Taxa de bits variável.

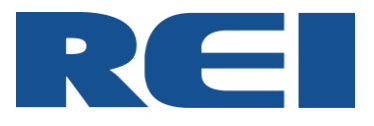

#### Sub Stream:

| Main stream Sub stream Audio Frequency |              |
|----------------------------------------|--------------|
| Enable                                 | <b>N</b>     |
| Resolution                             | CIF 🔽        |
| Frame rate                             | 8 🖌          |
| Bit rate                               | 130 kbps     |
| Encode mode                            | VBR          |
|                                        |              |
|                                        | Default Save |

Enable: Habilitar sub stream

Resolution: Configurar resolução da câmera

Frame rate: Configurar taxa de quadros por segundo (fps)

Bit rate: Configurar taxa de bits. De modo geral quanto maior a taxa de bits, mais clara será a imagem. Essa configuração deve ser combinada com a largura de banda, o que pode ter efeito positivos ou negativos na imagem.

Encode mode: Configurar codificação de fluxo.

CBR – Taxa de bits fixo;

VBR – Taxa de bits variável.

| Main stream Sub stream Audio Frequency |              |
|----------------------------------------|--------------|
| Enable                                 | 2            |
| Audio Format                           | adpcm 🔽      |
| Audio Gain                             | 3 🔽          |
|                                        |              |
|                                        |              |
|                                        |              |
|                                        | Default Save |

## Audio Frequency

Enable: Habilitar frequência de áudio

Audio Format: Configurar formato de áudio

Audio Gain: Configurar ganho do áudio

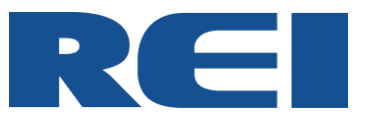

3.4.2.6. Image Setup

| ← → @ http://192.168.20 | 0.9/#/left.rsp#undefined#li_16#/Im 🎗 - 🖒 | 🦉 View IPC           | ×                   |                           |                |         | - | <b>n</b> ★ ¤ |
|-------------------------|------------------------------------------|----------------------|---------------------|---------------------------|----------------|---------|---|--------------|
| REI                     | Live view                                | 9                    |                     |                           |                |         |   | Exit         |
| Basic Setup             |                                          |                      |                     |                           |                |         |   |              |
| Status Info             |                                          | Video parameters OSD |                     |                           |                |         |   |              |
| Time setup              |                                          | BRI                  | 32                  | 09/25/2017 15:46:         | :59            |         |   |              |
| L User setup            |                                          | COL                  | Buszoc XYZ69        | 69                        |                |         |   |              |
| Network                 |                                          |                      | 32                  |                           |                |         |   |              |
| Surveillance            |                                          |                      | 32                  |                           |                |         |   |              |
| Stream                  |                                          | SAT                  | 32                  |                           |                |         |   |              |
| E Image setup           |                                          | SHA                  |                     |                           |                |         |   |              |
| H Storage Device        |                                          |                      | 32                  |                           |                |         |   |              |
|                         |                                          |                      | 23.5.138905,        | 87.10.5635000             |                |         |   |              |
|                         |                                          | Day/Night Mode       | Auto 🔽              | Profile                   | Standard 🔽     |         |   |              |
|                         |                                          | Infrared Light       | Support Not support | Infrared Light            | Auto 🔽         |         |   |              |
|                         |                                          | Anti-flicker         | OFF                 | Exposure                  | Auto 🔽         |         |   |              |
|                         |                                          | Mirror               | Enable ODisable     | Gain                      | Auto 🗸         |         |   |              |
|                         |                                          | Flip                 | Enable ODisable     | Backlight Compensation    | Standard 🔽     |         |   |              |
|                         |                                          | HLC                  | Enable ODisable     | Professional Applications | Inside the car |         |   |              |
|                         |                                          | WDR                  | Auto 🔽              | Focal length              | 2:8mm 🗡        |         |   |              |
|                         |                                          |                      |                     |                           |                | Default |   |              |
|                         |                                          |                      |                     |                           |                | Delault |   |              |
| <                       |                                          |                      |                     |                           |                |         |   | >            |

# Video parameters:

| Video parameters OSE | )                   |                           |                |
|----------------------|---------------------|---------------------------|----------------|
| BRI                  | 32 CAM5             | 09/25/2017 15:47:         | 2.4            |
|                      | 32 Buszac × Y 269   | 69                        |                |
|                      | 32                  | //                        |                |
| SAT                  | 32                  |                           |                |
| SHA                  | 32                  |                           |                |
|                      | 23.5.140005,        | 47.10.5633900             |                |
| Day/Night Mode       | Auto 🔽              | Profile                   | Standard 🔽     |
| Infrared Light       | Support Not support | Infrared Light            | Auto 🗹         |
| Anti-flicker         | OFF 🗹               | Exposure                  | Auto 🗹         |
| Mirror               | Enable ODisable     | Gain                      | Auto 🗸         |
| Flip                 | Enable ODisable     | Backlight Compensation    | Standard 🗸     |
| HLC                  | Enable ODisable     | Professional Applications | Inside the cal |
| WDR                  | Auto 🔽              | Focal length              | 2.8mm          |
|                      |                     |                           |                |
|                      |                     |                           | Default        |

Configurar Brilho, Cor, Contrastem, Saturação e Sombra Day/Night Mode: Configurar modo dia e noite

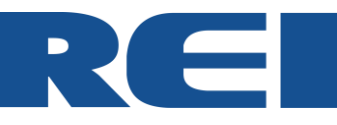

Infrared Light: Mostra se a câmera possui ou não o infra vermelho Anti-flicker: Configurar frequência de oscilação gerado por lâmpadas fluorescentes Mirror: Habilita/desabilita função espelho Flip: Habilita/desabilita função girar HLC: Habilita/desabilita função HLC (compensação destaque) WDR: Configurar WDR (Wide Dynamic Range) Profile: Define local de instalação, para que a compensação de luz seja correta Infrared Light: Configurar o infra vermelho Exposure: Define o intervalo de tempo de abertura do obturador Gain: Configurar ganho (não disponível) Backlight Compesation: Configurar compensação de luz Professional Applications: Melhorar as condições, para um vídeo mais requintado Focal Length: Configura lente (não disponível)

OSD:

| Video parameters OSD |              |
|----------------------|--------------|
|                      |              |
| Time                 | <b>N</b>     |
| Speed                | •            |
| Vehicle Plate        | <b>V</b>     |
| GPS                  | <b>5</b>     |
| Channel Name         | 2            |
| Device Id            | <b>S</b>     |
| Position             | Setup        |
|                      |              |
|                      |              |
|                      |              |
|                      |              |
|                      | Default Save |

Time: Mostrar hora Speed: Mostrar velocidade Vehicle Plate: Mostrar placa do veiculo GPS: Mostrar GPS Channel Name: Mostrar nome do canal Device Id: Identificação do dispositivo Position: Informações do GPS

\*Essas informações são sincronizadas com as informações do DVR

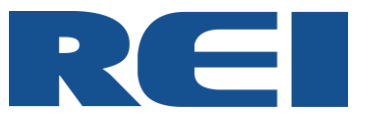

| 3.4.2                 | 2.7. Stor                      | age Dev      | vice               |                        |        |  |      |
|-----------------------|--------------------------------|--------------|--------------------|------------------------|--------|--|------|
| ← → @ http://192.168. | 200.9/#/left.rsp#undefined#li_ | 17#/Lo P - C | 🤗 View IPC         | ×                      |        |  | → ☆  |
| REI                   | Live view                      | III Config   |                    |                        |        |  | Exit |
| Basic Setup           |                                |              |                    |                        |        |  |      |
| Status Info           |                                |              |                    | Cill looral admini IDC | Drowno |  |      |
| Time setup            |                                |              | Snap Path          | C: tosers adminuPCt    | Browse |  |      |
| 💄 User setup          |                                |              | Record backup path | C:\Users\admin\IPC\    | Browse |  |      |
| Network               |                                |              |                    |                        |        |  |      |
| Surveillance          |                                |              |                    |                        |        |  |      |
| Stream                |                                |              |                    |                        |        |  |      |
| Image setup           |                                |              |                    |                        |        |  |      |
| Storage Device        |                                |              |                    |                        |        |  |      |

Snap Path: Local para armazenagem das fotos e gravações feitas pelos botões abaixo, na tela Live view.

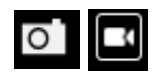

Record Backup Path: Local para backup das informações armazenadas na Snap Path.

# 4. SOLUÇÕES DE PROBLEMAS

| PROBLEMA                                             | CAUSA                                                                                                    | AÇÃO                                                                                                    |
|------------------------------------------------------|----------------------------------------------------------------------------------------------------|----------------------------------------------------------------------------------------------------|
| Câmera IP não<br>funciona.                           | <ol> <li>Verifique se a interface POE está conectada a<br/>fonte de alimentação.</li> </ol>                                 | 1.1. Conecte ou troque a fonte POE.                                                                                                    |
|                                                      | 2. Verifique se a porta de rede é uma fonte POE.                                                                            | 2.1. Conecte a câmera a uma interface IPC.                                                                                                    |
|                                                      | 3. O DVR não funciona normalmente.                                                                                          | 3.1. Troque o DVR.                                                                                                    |
|                                                      | <ol> <li>4. Não há comunicação adequada entre o conector<br/>POE e o dispositivo DVR - (Desconectado).</li> </ol>           | 4.1. Verifique a<br>comunicação.                                                                                                    |
| Não é<br>possível<br>procurar IPC<br>no monitor.     | 1. Configuração de rede diferente entre DVR e IPC.                                                                          | 1.1. Atribua endereço IP<br>conhecido para ambos.                                                                                                |
| Não é<br>possível fazer<br>login no<br>navegador IE. | <ol> <li>A rede entre IPC e o computador está<br/>desconectada ou em configuração de rede diferente.</li> </ol>             | 1.1. Verifique parâmetros<br>como endereço IP,<br>gateway                                                                                        |
|                                                      | 2. Nome de usuário e erro de senha.                                                                                         | padrão de fábrica é admin<br>/ 11111111                                                                                                    |
| Não é<br>possível<br>baixar o<br>plugin do IE.       | <ol> <li>Verifique se os controles ActiveX, que baixam nas<br/>configurações de segurança do IE, estão ativados.</li> </ol> | 1.1. Repor e ativa-lo.                                                                                                    |
|                                                      | <ol> <li>Verifique se o plug-in do IE está em uma versão<br/>mais antiga.</li> </ol>                                        | 2.2. Remova ou use<br>manualmente "IE Control<br>Complete Remove"<br>ferramenta para<br>desinstalá-lo. Em seguida,<br>conecte a IPC, ele baixará |
|                                                      |                                                                                                    | novos plugins<br>automaticamente.                                                                                                    |

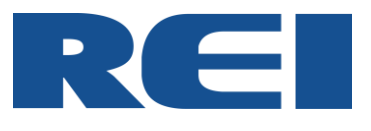

| Baixa<br>qualidade ao<br>navegar no IE.                    | <ol> <li>O fluxo de pré-visualização está usando sub-<br/>stream.</li> </ol>                                                                                                    | 1.1. Pode ser redefinido<br>para o Main Stream.                                                                         |  |
|------------------------------------------------------------|----------------------------------------------------------------------------------------------------|----------------------------------------------------------------------------------------------------|--|
| Não é<br>possível fazer                                    | 1. A porta não está aberta.                                                                                                    | 1.1. Tente mapear a porta no roteador.                                                                                  |  |
| login                                                      | 2. O UPNP não está aberto.                                                                                                    | 2.1. Habilite-o                                                                                                    |  |
| remotamente                                                | 3. Para realizar uma visão remota através da rede,                                                                                                    | 3.1. Verificar porta de                                                                                                 |  |
| para acessar a<br>IPC.                                     | duas portas devem estar habilitadas: Porta de mídia<br>9006, porta da Web 85.                                                                                                    | mídia 9006, porta da Web<br>85.                                                                                         |  |
| O ofoito ID                                                | 1. Falta de energia ou falha no cabo.                                                                                                    | 1.1. Substitua o cabo.                                                                                                  |  |
| está ruim ou<br>não funciona.                              | 2. IR não funciona.                                                                                                    | 2.1. Verifique se o modo<br>IR da máquina está no<br>modo automático.                                                   |  |
| A imagem do<br>dia é boa, mas<br>a imagem da<br>noite não. | 1. Normalmente, esse é um problema comum com<br>as câmeras com infravermelhos. Porque dentro de<br>um ângulo de 80 graus na frente da câmera, há<br>objetos que bloqueiam a luz infravermelha dentro de<br>1 metro da câmera. | 1.1. Ajuste o ângulo da<br>IPC, sob luz infravermelha<br>ligada - observando as<br>imagens enquanto ajusta<br>o ângulo. |  |
| Mancha<br>branca<br>refletida à<br>noite.                  | <ol> <li>É causada pelo vidro na frente (a menos de 2<br/>metros) da câmera, geralmente pela câmera de<br/>visualização da estrada. A lâmpada infravermelha é<br/>refletida pelo para-brisa do veículo.</li> </ol>            | 1. Neste caso, o usuário<br>deve procurar o melhor<br>posicionamento.                                                   |  |
| *IPC: Camera IP                                            |                                                                                                    |                                                                                                    |  |
| *IE: Internet Explorer                                     |                                                                                                    |                                                                                                    |  |
| Tabala 1.1                                                 |                                                                                                    |                                                                                                    |  |

Tabela 1.1 – Tabela de Solução de Problemas

Para um melhor suporte, entre em contato com a Assistência Técnica da REI DO BRASIL.